# Getting Started with AWS Hosting a Static Website

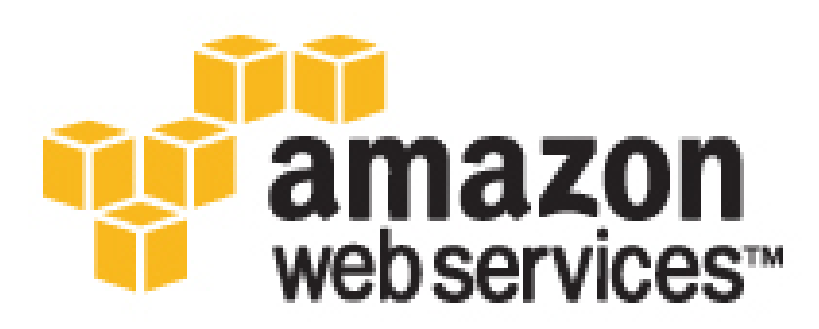

### Getting Started with AWS: Hosting a Static Website

Copyright © 2016 Amazon Web Services, Inc. and/or its affiliates. All rights reserved.

Amazon's trademarks and trade dress may not be used in connection with any product or service that is not Amazon's, in any manner that is likely to cause confusion among customers, or in any manner that disparages or discredits Amazon. All other trademarks not owned by Amazon are the property of their respective owners, who may or may not be affiliated with, connected to, or sponsored by Amazon.

### Table of Contents

| Hosting a Static Website                                     | . 1 |
|--------------------------------------------------------------|-----|
| Static Website Hosting Architectures                         | . 1 |
| Tutorial                                                     | . 4 |
| Pricing                                                      | . 5 |
| Setting Up                                                   | 6   |
| Sign Up for AWS                                              | 6   |
| Create an IAM User                                           | 6   |
| Step 1: Create the Buckets for Your Website                  | 9   |
| Bucket Requirements                                          | 10  |
| Buckets and Website URLs                                     | 10  |
| Creating the Buckets                                         | 10  |
| Step 2: Configure Your Buckets                               | 14  |
| Add Permissions                                              | 14  |
| Enable Logging                                               | 16  |
| Step 3: Deploy Your Website                                  | 18  |
| Create an Index Document and a Custom Error Document         | 18  |
| Upload Files to Your Bucket                                  | 19  |
| Configure Your Bucket as a Website                           | 20  |
| Set Up a Redirect                                            | 22  |
| Test Your Website                                            | 22  |
| Step 4 (Optional): Register Your Domain Name                 | 25  |
| Step 5 (Optional): Associate a Domain Name with Your Website | 26  |
| Create a Hosted Zone for Your Domain                         | 26  |
| Create Record Sets for Your Domain and Subdomain             | 27  |
| (Optional) Set Up a DNS Provider                             | 27  |
| Step 6 (Optional): Speed Up Your Website                     | 30  |
| Create a CloudFront Distribution                             | 30  |
| Update the Record Sets for Your Domain and Subdomain         | 32  |
| (Optional) Check the Log Files                               | 33  |
| Step 7: Clean Up                                             | 35  |
| Delete the Amazon Route 53 Hosted Zone                       | 35  |
| Delete the CloudFront Distribution                           | 36  |
| Delete the Amazon S3 Bucket                                  | 36  |
| Related Resources                                            | 37  |

## Hosting a Static Website on Amazon Web Services

You can easily and inexpensively use Amazon Web Services (AWS) to host a website that uses clientside technologies (such as HTML, CSS, and JavaScript) and does not require server-side technologies (such as PHP and ASP.NET). This type of site is called a *static website*, and is used to display content that does not change frequently.

If you want to deploy a website that requires server-side technologies instead, see *Getting Started with AWS: Hosting a Web App for Linux* or *Getting Started with AWS: Hosting a .NET Web App*.

After you complete this tutorial, you'll know how to do the following:

- Deploy a static website Host your static website using the Amazon Simple Storage Service (Amazon S3) so that it is secure, fast, protected against data loss, and can scale to support enterprise-level traffic. You'll store your website files in Amazon S3 and use Amazon S3 to deliver your content to visitors to your website.
- Associate your domain name with your website You can use Amazon Route 53 to tell the Domain Name System (DNS) where to find the resources for your domain, such as your website content in Amazon S3. Alternatively, you can use your domain registrar to route queries to your website.
- Speed up your website Use Amazon CloudFront to create a content delivery network (CDN) that makes your website content available from data centers around the world, called *edge locations*. Using edge locations improves the speed of your website. Doing so is especially important if your website displays large media files such as high-resolution images, audio, or video.

## Static Website Hosting Architectures

Before you create and deploy a static website, you must plan your architecture to ensure that it meets your requirements. The following table shows how Amazon S3, Amazon Route 53, and Amazon CloudFront work together to provide a seamless and cost-effective solution.

| Requirement                                                          | Solution                                                                          |
|----------------------------------------------------------------------|-----------------------------------------------------------------------------------|
| Low-cost, reliable, online<br>storage to host your static<br>website | Amazon S3 is a low-cost, highly reliable web service for hosting static websites. |

| Requirement                                                                                                    | Solution                                                                                                    |
|----------------------------------------------------------------------------------------------------|----------------------------------------------------------------------------------------------------|
| A reliable and cost-effective<br>way to route customers to your<br>website                                                                               | Amazon Route 53 maps human-readable domain names to IP addresses and AWS locations.                                                                                                    |
| A way to deliver content<br>with low latency and high<br>data transfer speeds so that<br>visitors to your website don't<br>experience unnecessary delays | CloudFront speeds up the loading of streaming or downloaded<br>static content by caching the content in edge locations. When your<br>customer visits your site, CloudFront delivers the content from the<br>location that is geographically closest to your customer, ensuring<br>the lowest possible latency. |

To start hosting a static website on AWS, you'll do the following:

- 1. Create a location—an Amazon S3 *bucket*—where you will store the files for your website, for example HTML, CSS, JavaScript, and image files.
- 2. Upload the files to this bucket.
- 3. Configure the bucket to act as a website.

After you complete these first steps, visitors can access your website with a URL in the form http://example.com.s3-website-us-east-1.amazonaws.com or http:// www.example.com.s3-website-us-east-1.amazonaws.com.

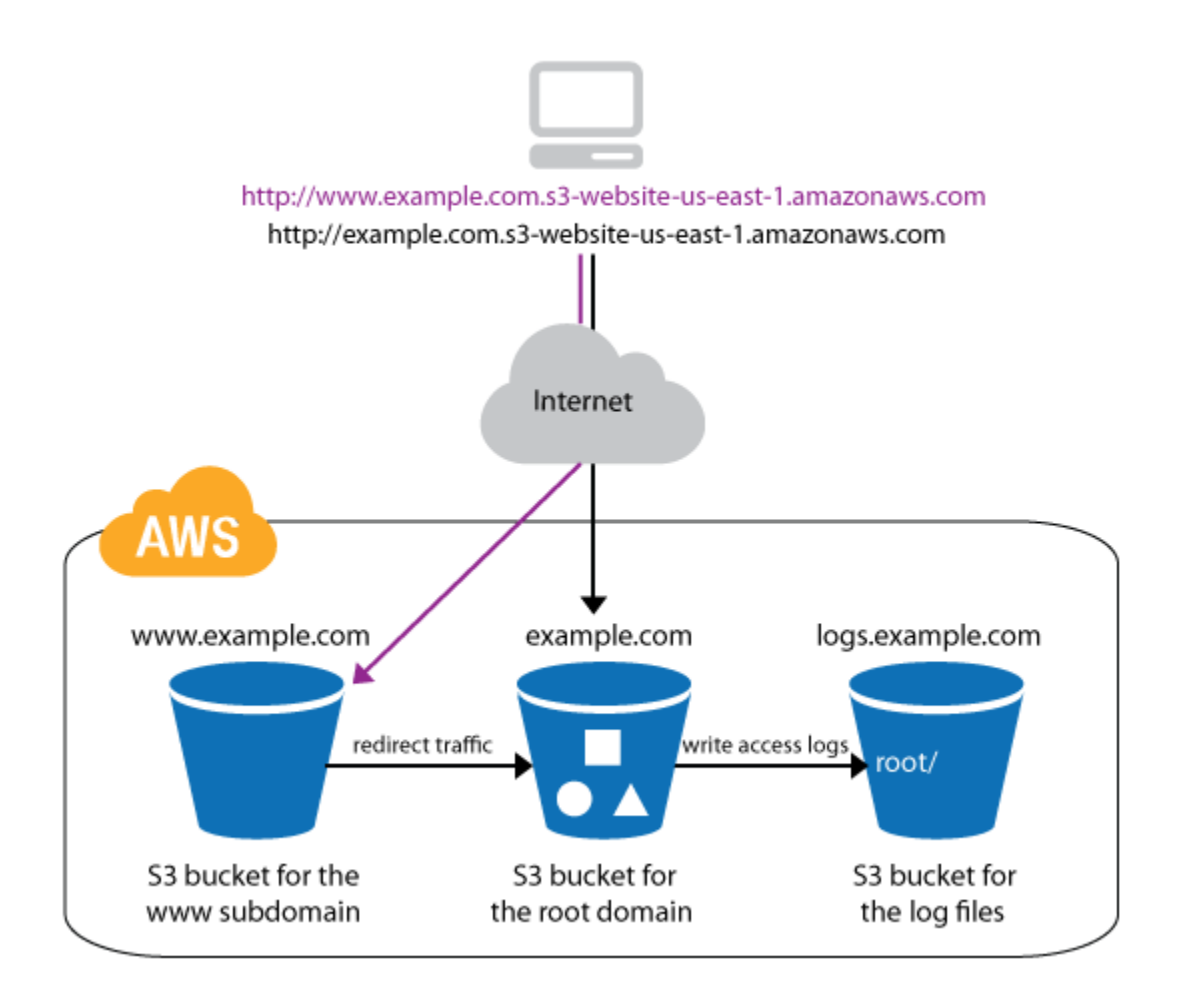

Next, you can add a custom domain to your static website by registering a domain name and configuring AWS as your DNS service provider. Visitors can now access your website with a URL in the form <a href="http://example.com">http://example.com</a> or <a href="http://www.example.com">http://www.example.com</a>.

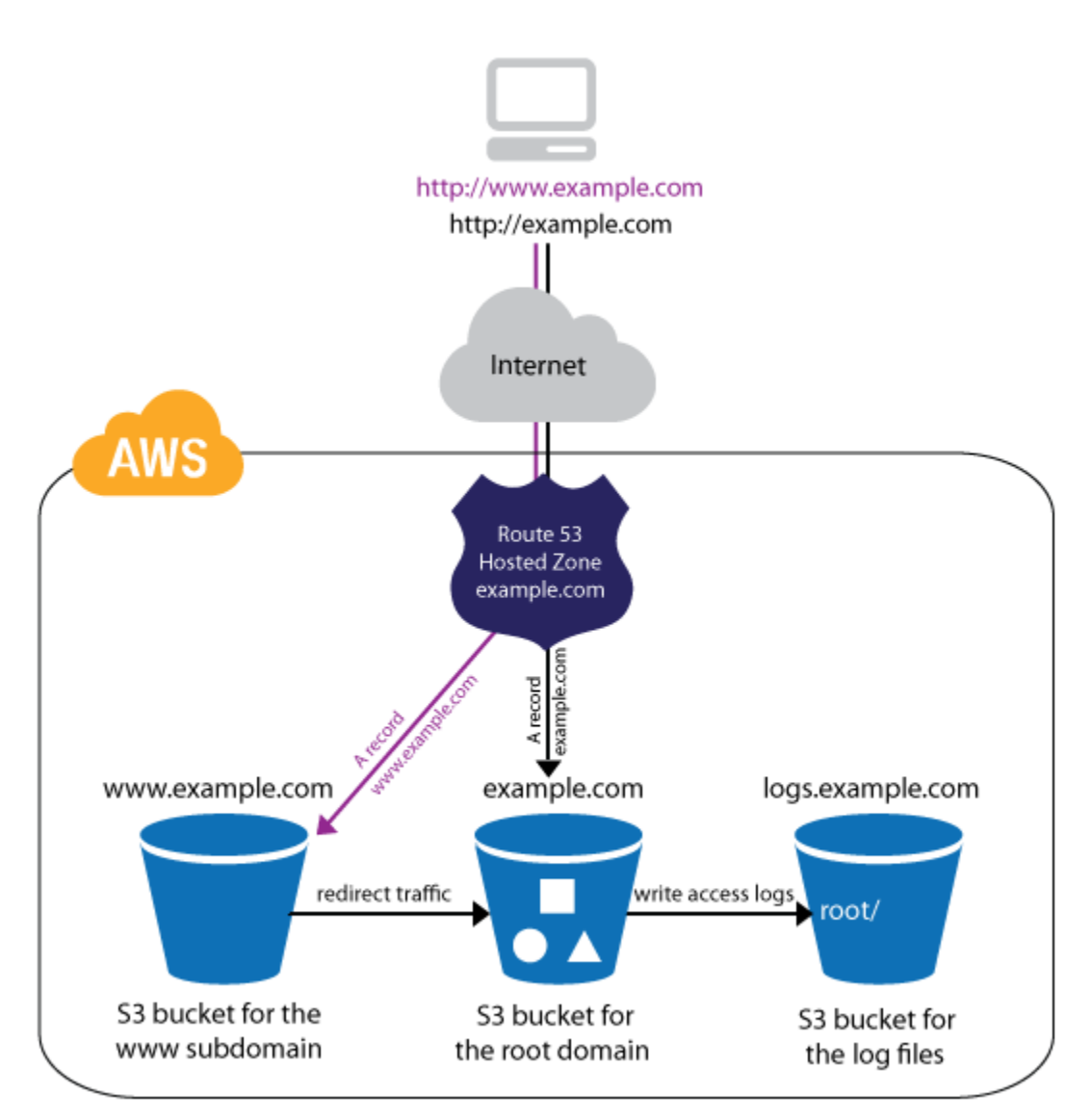

Finally, you can improve performance of your website by distributing it through a CDN. Visitors can still access your website with a URL in the form <a href="http://example.com">http://example.com</a> or <a href="http://www.example.com">http://www.example.com</a>, but now they download the files from the edge location closest to them.

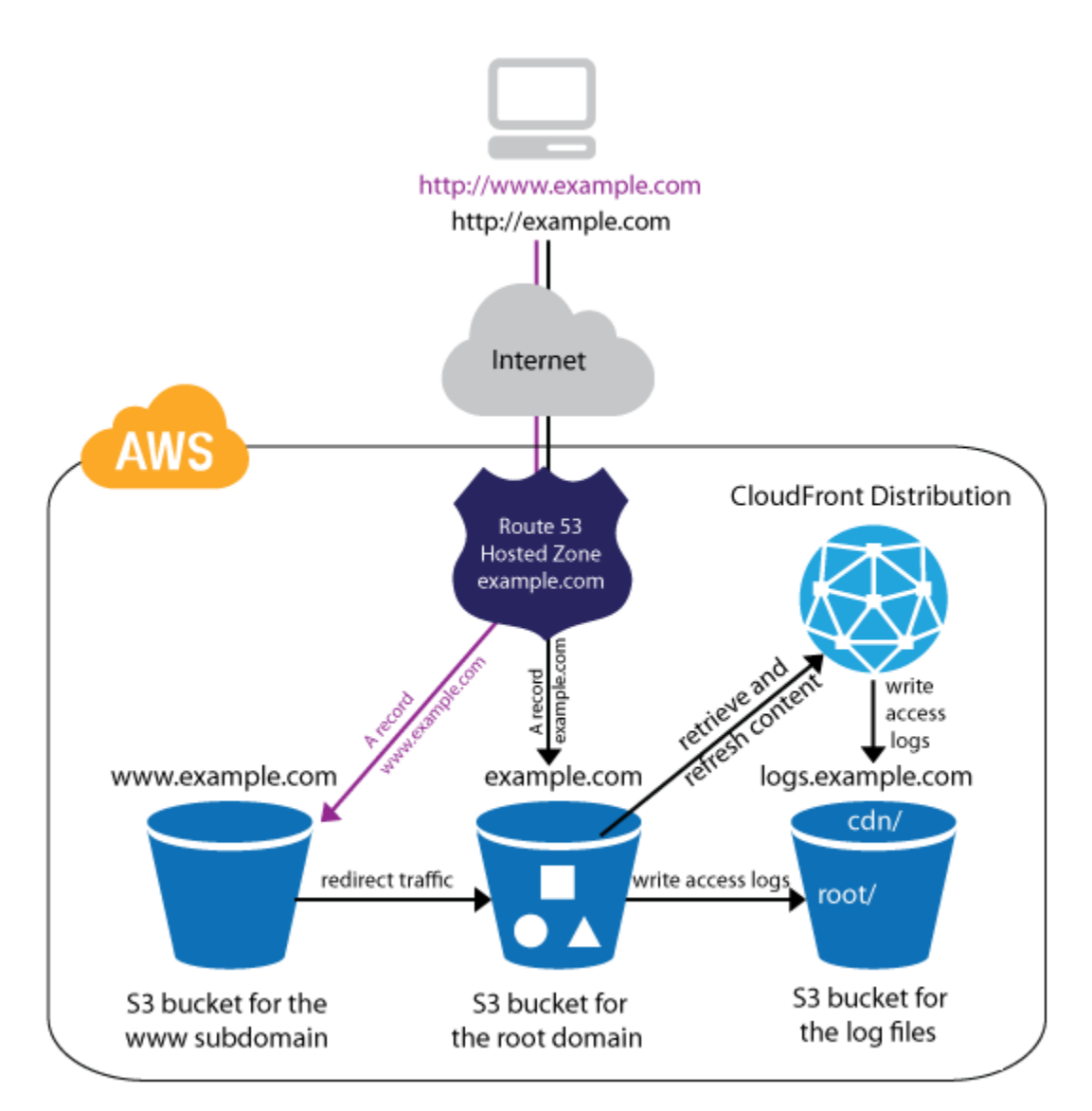

## **Tutorial**

The following tutorial walks you through the process of hosting a static website on AWS. We'll use the AWS Management Console to access AWS. Before you start this tutorial, be sure to follow the procedures in Setting Up to Host a Static Website on AWS (p. 6).

- 1. Create the Buckets for Your Website (p. 9)
- 2. Configure Your Buckets (p. 14)
- 3. Deploy Your Website (p. 18)
- 4. Register Your Domain Name (p. 25)
- 5. Associate a Domain Name with Your Website (p. 26)

- 6. Speed Up Your Website (p. 30)
- 7. Clean Up (p. 35)

Steps 1 through 3 show you how to create buckets for, configure, and deploy your website. If you want to just create a static website in Amazon S3 and send a link to a customer for review, you perform only steps 1, 2, 3, and 7. However, if you want to associate a domain name with your website, you also do steps 4, 5, and 6.

## Pricing

You can use the AWS Simple Monthly Calculator to estimate what it would cost to host your static website on AWS using Amazon S3, Amazon Route 53, and CloudFront.

Note that if you created your AWS account within the last 12 months, you are eligible for the AWS Free Tier.

For more information about AWS pricing, see Pricing.

# Setting Up to Host a Static Website on AWS

Before you start this tutorial, complete the following steps if you haven't already.

#### To set up

- Sign Up for AWS (p. 6)
- Create an IAM User (p. 6)

## Sign Up for AWS

When you sign up for Amazon Web Services (AWS), your AWS account is automatically signed up for all services in AWS and you can start using them immediately. You are charged only for the services that you use.

If you created your AWS account less than 12 months ago, you can get started with AWS for free. For more information, see AWS Free Tier.

If you have an AWS account already, skip to the next step. If you don't have an AWS account, use the following procedure to create one.

#### To create an AWS account

- 1. Open http://aws.amazon.com/, and then choose Create an AWS Account.
- 2. Follow the online instructions.

Part of the sign-up procedure involves receiving a phone call and entering a PIN using the phone keypad.

### Create an IAM User

Services in AWS require that you provide credentials when you access them, so that the service can determine whether you have permission to access its resources. The console requires your password. You can create access keys for your AWS account to access the command line interface or API. However, we don't recommend that you access AWS using the credentials for your AWS account;

we recommend that you use AWS Identity and Access Management (IAM) instead in order to better protect your AWS resources from unauthorized access.

Create an IAM user, and then add the user to an IAM group with administrative permissions or and grant this user administrative permissions. You can then access AWS using a special URL and the credentials for the IAM user.

If you signed up for AWS but have not created an IAM user for yourself, you can create one using the IAM console.

#### To create an IAM user for yourself and add the user to an Administrators group

- Sign in to the Identity and Access Management (IAM) console at https://console.aws.amazon.com/ iam/.
- 2. In the navigation pane, choose **Users**, and then choose **Add user**.
- 3. For **User name**, type a user name, such as **Administrator**. The name can consist of letters, digits, and the following characters: plus (+), equal (=), comma (,), period (.), at (@), underscore (\_), and hyphen (-). The name is not case sensitive and can be a maximum of 64 characters in length.
- 4. Select the check box next to **AWS Management Console access**, select **Custom password**, and then type the new user's password in the text box. You can optionally select **Require password reset** to force the user to select a new password the next time the user signs in.
- 5. Choose Next: Permissions.
- 6. On the Set permissions for user page, choose Add user to group.
- 7. Choose Create group.
- 8. In the **Create group** dialog box, type the name for the new group. The name can consist of letters, digits, and the following characters: plus (+), equal (=), comma (,), period (.), at (@), underscore (\_), and hyphen (-). The name is not case sensitive and can be a maximum of 128 characters in length.
- 9. For Filter, choose Job function.
- 10. In the policy list, select the check box for AdministratorAccess. Then choose Create group.
- 11. Back in the list of groups, select the check box for your new group. Choose **Refresh** if necessary to see the group in the list.
- 12. Choose **Next: Review** to see the list of group memberships to be added to the new user. When you are ready to proceed, choose Add permissions.

You can use this same process to create more groups and users, and to give your users access to your AWS account resources. To learn about using policies to restrict users' permissions to specific AWS resources, go to Access Management and Example Policies for Administering AWS Resources.

To sign in as this new IAM user, sign out of the AWS console, then use the following URL, where *your\_aws\_account\_id* is your AWS account number without the hyphens (for example, if your AWS account number is 1234-5678-9012, your AWS account ID is 123456789012):

https://your\_aws\_account\_id.signin.aws.amazon.com/console/

Enter the IAM user name and password that you just created. When you're signed in, the navigation bar displays "your\_user\_name @ your\_aws\_account\_id".

If you don't want the URL for your sign-in page to contain your AWS account ID, you can create an account alias. From the IAM dashboard, click **Customize** and enter an alias, such as your company name. To sign in after you create an account alias, use the following URL:

https://your\_account\_alias.signin.aws.amazon.com/console/

To verify the sign-in link for IAM users for your account, open the IAM console and check under **IAM users sign-in link** on the dashboard.

# Step 1: Create the Buckets for Your Website

You can use Amazon Simple Storage Service (Amazon S3) to store all the content that makes up your static website, including HTML pages, images, CSS files, videos, and JavaScript files. Each file is stored in Amazon S3 as an *object* in a location called a *bucket*.

In this tutorial, you do the following:

- Create the buckets for your website
- · Configure your buckets
- · Deploy your website
- Clean up

If you plan to associate a domain name with your website, you perform the following additional tasks, which are optional for this tutorial:

- Register your domain name
- · Associate a domain name with your website
- · Speed up your website

#### Important

If you plan to use a domain name for your website, make sure the domain name you want is available before you create your buckets in Amazon S3, because Amazon S3 requires that your bucket name be the same as your domain name. For example, if you want to use the *example.com* domain name then your Amazon S3 bucket must be named *example.com*.

#### Contents

- Bucket Requirements (p. 10)
- Buckets and Website URLs (p. 10)
- Creating the Buckets (p. 10)

## **Bucket Requirements**

Amazon S3 requires that you give your bucket the same name as your domain. This requirement is so that Amazon S3 can properly resolve the host headers sent by web browsers when a user requests content from your website. Therefore, we recommend that you create your buckets for your website in Amazon S3 before you pay to register your domain name. (If the domain name that you want to use is not available to register, you'll have to delete your bucket and create a new one, because you can't change the name of your bucket after you create it.) In this tutorial, we use the root domain bucket.

In addition to creating the example.com root domain bucket, you will create the logs.example.com bucket and www.example.com subdomain bucket. Be sure to create these buckets in the same AWS region where you created the example.com bucket. Amazon S3 stores log information about traffic to your website in the logs.example.com bucket. You'll set up the www.example.com bucket so that you can redirect traffic to the root domain bucket if a user specifies the www subdomain.

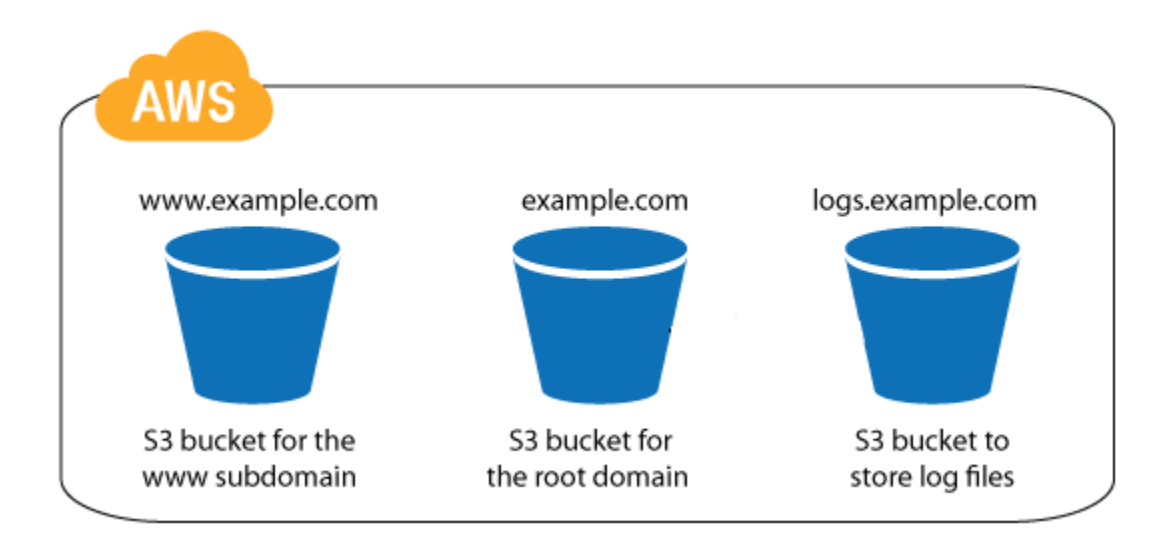

## **Buckets and Website URLs**

When you host a website on Amazon S3, AWS assigns it a URL based on the name of the bucket that you create to store the website files and the region where you created the bucket. For example, if you create the bucket *example.com* in the US East (N. Virginia) region, the default URL for your website is as follows:

```
http://example.com.s3-website-us-east-1.amazonaws.com/
```

If this URL is acceptable for your purposes, such as creating a prototype website for a client to review, you can simply use the default URL and skip the steps in this tutorial that are related to registering a custom domain name and associating it with your website.

## Creating the Buckets

To create the buckets for your website, use Amazon S3 to complete the following procedure. Note that you must replace *example.com* with the name of your domain.

#### To create the buckets for your website

- 1. Open the Amazon S3 console at https://console.aws.amazon.com/s3/.
- 2. Choose Create Bucket to open the Create Bucket dialog box.
- 3. In the Create a Bucket dialog box, do the following:
  - a. For **Bucket Name**, type a name for the bucket. Later in this tutorial, you'll upload the files for your website into this bucket (that is, the bucket for the root domain).

#### Important

You must use the same name that you intend to use for your domain. This name must also be unique across all existing bucket names in Amazon S3. In some AWS regions, there might be additional restrictions on bucket names. For more information, see Bucket Restrictions and Limitations in the Amazon Simple Storage Service Developer Guide.

- b. For **Region**, choose a region. By default, Amazon S3 creates buckets in the US Standard region. To reduce latency, minimize costs, or address regulatory requirements, you can choose a region that is closer to the users for your website. Objects that you store in a region never leave that region unless you explicitly transfer them to another region.
- c. Choose Create.

| Create a Buc                                                                    | ket - Select a Bucket N                                                                                                  | ame and Region                                                                                     | Cancel 🗵                    |
|---------------------------------------------------------------------------------|----------------------------------------------------------------------------------------------------|----------------------------------------------------------------------------------------------------|-----------------------------|
| A bucket is a con<br>you can choose a<br>regulatory requir<br>conventions, plea | tainer for objects stored in<br>Region to optimize for late<br>ements. For more informati<br>ase visit the Amazon S3 doo | Amazon S3. When creatin<br>ency, minimize costs, or ac<br>on regarding bucket nami<br>cumentation. | g a bucket,<br>Idress<br>ng |
| Bucket Name:                                                                    | example.com                                                                                                    |                                                                                                    |                             |
| Region:                                                                         | US Standard 💌                                                                                                    |                                                                                                    |                             |
|                                                                                 |                                                                                                    | Set Up Logging > Create                                                                            | e Cancel                    |

4. After Amazon S3 creates your bucket, the console displays it in the **Buckets** pane, similar to the following.

| Create Bucket Actions Y | None Properties Transfers                                                                                                    | C | 0 |
|-------------------------|----------------------------------------------------------------------------------------------------|---|---|
| Name                    | example.com                                                                                                    |   | × |
| example.com             | example.com Bucket: example.com Region: US Standard Creation Date: Tue Feb 05 13:11:07 GMT-800 2013 Owner: Me  Permissions  Static Website Hosting  Logging  Notifications  Lifecycle  Tags  Requester Pays |   | × |
|                         | Versioning                                                                                                    |   |   |
|                         |                                                                                                    |   |   |

5. Repeat step 3 to create two additional subdomain buckets, logs.example.com (for the log files) and www.example.com (for the www subdomain). When you are finished, the console displays all three buckets, which should look similar to the following.

| Create Bucket Actions *                                       | None Properties Transfer                                                                                   |
|---------------------------------------------------------------|----------------------------------------------------------------------------------------------------|
| Buckets                                                       |                                                                                                    |
| Name                                                          | example.com                                                                                                |
| example.com                                                   |                                                                                                    |
| <ul> <li>Iogs.example.com</li> <li>www.example.com</li> </ul> | Bucket: example.com<br>Region: US Standard<br>Creation Date: Tue Feb 05 13:11:07 GMT-800 2013<br>Owner: Me |
|                                                               | Permissions                                                                                                |
|                                                               | Static Website Hosting                                                                                     |
|                                                               | Logging                                                                                                    |
|                                                               | Notifications                                                                                              |
|                                                               | Lifecycle                                                                                                  |
|                                                               | ▶ Tags                                                                                                    |
|                                                               | Requester Pays                                                                                             |
|                                                               | Versioning                                                                                                 |
|                                                               |                                                                                                    |

# Step 2: Configure Your Buckets

When you configure your root domain bucket in Amazon S3 as a website, Amazon S3 delivers the files in that bucket to web browsers as if they were hosted on a web server. To make sure everyone can view the files for your website, you must add permissions to your root domain bucket. We also recommend that you enable logging to record information about traffic to your website.

To configure the buckets for your website, use Amazon S3 to complete the following tasks.

#### Tasks

- Add Permissions (p. 14)
- Enable Logging (p. 16)

## Add Permissions

When you first create an Amazon S3 bucket, only you can access the bucket and its contents. This default behavior ensures that you don't accidentally expose your data to other users. The point of a website, however, is to be visited, so you will apply a policy to the root domain bucket so that anyone can view its contents in web browser. For more information, go to Using Bucket Policies and User Policies in the Amazon Simple Storage Service Developer Guide.

#### To add permissions for the contents of your root domain bucket

If you already have the Amazon S3 console open, skip step 1.

- 1. Open the Amazon S3 console at https://console.aws.amazon.com/s3/.
- 2. In the **Buckets** pane, choose your root domain bucket, choose **Properties**, choose **Permissions**, and then choose **Add bucket policy** to open the **Bucket Policy Editor**.

| Cre      | Actions ~                           |                         | None                                                      | Properties                               | Transfers      | C         | 0   |
|----------|-------------------------------------|-------------------------|-----------------------------------------------------------|------------------------------------------|----------------|-----------|-----|
| Buc      | kets                                |                         |                                                           |                                          |                |           |     |
|          | Name                                | examp                   | le.com                                                    |                                          |                |           | ×   |
| <u>a</u> | example.com                         |                         |                                                           |                                          |                |           |     |
| đ        | logs.example.com<br>www.example.com | E<br>F<br>Creation<br>( | Bucket: exam<br>Region: USS<br>n Date: Tue F<br>Dwner: Me | nple.com<br>tandard<br>eb 05 13:11:07 Gł | VT-800 2013    |           |     |
|          |                                     | + Permi                 | ssions                                                    |                                          |                |           |     |
|          |                                     | Grante                  | e:                                                        |                                          | 🗹 List 🗹 Uploa | ad/Delete | x   |
|          |                                     | <b>⊘</b> ∨i             | ew Permissi                                               | ons 🗹 Edit Per                           | missions       |           |     |
|          |                                     | 🗘 Add m                 | ore permissi                                              | ons 📴 Add t                              | oucket policy  |           |     |
|          |                                     | 🛐 Add C                 | ORS Configur                                              | ation                                    |                |           |     |
|          |                                     |                         |                                                           |                                          |                | Save Can  | cel |

3. Copy the following policy and paste it into the **Bucket Policy Editor**. In the Amazon Resource Name (ARN) for the resource in the "Resource" entry, replace *example.com* with the name of your bucket, and then choose **Save**. This policy gives everyone permission to view any file in the *example.com* bucket.

```
{
  "Version":"2012-10-17",
  "Statement": [{
    "Sid": "Allow Public Access to All Objects",
    "Effect": "Allow",
    "Principal": "*",
    "Action": "s3:GetObject",
    "Resource": "arn:aws:s3:::example.com/*"
  }
]
```

For more information on bucket policies, go to Using Bucket Polices and User Policies in the *Amazon Simple Storage Service Developer Guide*.

4. For **Permissions**, choose **Save**.

## Enable Logging

To track the number of visitors accessing your website, you must enable logging for the root domain bucket. Enabling logging is optional. If you don't want to track traffic to your website, you can skip the following procedure.

With logging enabled, you can track information such as data in and out of your bucket and the IP addresses of whoever is accessing your bucket. There is no extra charge for enabling logging on a bucket; however, you will accrue charges to store the resulting log files in the bucket that you specify. (You can delete the log files from this bucket at any time.) Amazon S3 does not assess data transfer charges for log file delivery, but does charge the normal data transfer rate for accessing the log files. For more information, see Server Access Logging in the Amazon Simple Storage Service Developer Guide.

#### To enable logging for your root domain bucket

If you have the Amazon S3 console is open, skip step 1.

- 1. Open the Amazon S3 console at https://console.aws.amazon.com/s3/.
- 2. In the **Buckets** pane, choose your root domain bucket, choose **Properties**, and then choose **Logging**.
- 3. Complete the **Logging** pane as follows:
  - a. Select the **Enabled** check box.
  - b. For **Target Bucket**, choose the bucket that you created for the log files, logs.*example.com*.
  - c. For **Target Prefix**, type root/. This setting groups the log data files in a folder named root in the bucket so that they will be easy for you to locate later.
  - d. Choose Save.

| Cre  | ate Bucket Actions Y                | None                                                        | Properties Transf                                     | fer |  |
|------|-------------------------------------|-------------------------------------------------------------|-------------------------------------------------------|-----|--|
| Buck | cets                                |                                                             |                                                       |     |  |
|      | Name                                | example.com                                                 |                                                       |     |  |
| Q.   | example.com                         |                                                             |                                                       |     |  |
| Q.   | logs.example.com<br>www.example.com | Bucket: ex<br>Region: US<br>Creation Date: Tue<br>Owner: Me | ample.com<br>Standard<br>Feb 05 13:11:07 GMT-800 2013 |     |  |
|      |                                     | Permissions                                                 | ;                                                     |     |  |
|      |                                     | Static Webs                                                 | ite Hosting                                           |     |  |
|      |                                     | - Logging                                                   |                                                       |     |  |
|      |                                     | Enabled:                                                    | 2                                                     |     |  |
|      |                                     | Target Bucket:                                              | logs.example.com +                                    |     |  |
|      |                                     | Target Prefix:                                              | root/                                                 |     |  |
|      |                                     |                                                             |                                                       |     |  |

## Step 3: Deploy Your Website

Now that you've created and configured your Amazon S3 buckets, you are ready to deploy your website. If you don't already have files for a website, you can just use the simple HTML files we create in this step.

To deploy your static website, use Amazon S3 to complete the following tasks.

#### Tasks

- Create an Index Document and a Custom Error Document (p. 18)
- Upload Files to Your Bucket (p. 19)
- Configure Your Bucket as a Website (p. 20)
- Set Up a Redirect (p. 22)
- Test Your Website (p. 22)

# Create an Index Document and a Custom Error Document

An *index document* is the default page of a website. A *custom error document* is a document in which Amazon S3 returns HTTP 4.x error codes, if you configure your website to use this type of document. Create an index document with the name index.html, and create a custom error document with the name error.html. Save these documents on your computer where you can easily find them.

Add the following HTML to index.html:

```
<!DOCTYPE html>
<html>
<body>
Hello, World!
</body>
</html>
```

Add the following HTML to error.html:

```
<!DOCTYPE html>
<html>
<body>
This is an error page.
```

```
</body>
</html>
```

For more information on index documents and custom error documents, go to Index Document Support and Custom Error Document Support in the Amazon Simple Storage Service Developer Guide.

## **Upload Files to Your Bucket**

#### To upload your website files to your root domain Amazon S3 bucket

If you already have the Amazon S3 console open, skip step 1.

- 1. Open the Amazon S3 console at https://console.aws.amazon.com/s3/.
- 2. Select your root domain bucket.
- 3. Choose Actions, and then choose Upload.
- 4. In the Upload Select Files dialog box, do the following:
  - a. Choose Add Files.
  - b. In the File Upload dialog box, select the index.html and error.html files that you created, and then choose Open.
  - c. Choose Start Upload.

| Upload - Select Files                                                                                               |                                                                                                    | Cancel 💌                                                                                             |
|----------------------------------------------------------------------------------------------------|----------------------------------------------------------------------------------------------------|----------------------------------------------------------------------------------------------------|
| Upload to: Buckets / example.com                                                                                    |                                                                                                    |                                                                                                    |
| To upload files (up to 5 TB each) to<br>(BETA), which can take up to 2 mi<br>selected, click the X to the far right | Amazon S3, click <b>Add Files.</b> To upload whole folders to<br>nutes as it downloads a Java <sup>™</sup> Applet (requires <u>Java SE</u><br>of the file name. | o Amazon S3, click <b>Enable Enhanced Uploader</b><br>6 Update 10 or later). To remove files already |
| error.html (79 bytes)                                                                                               |                                                                                                    | x                                                                                                    |
| index.html (70 bytes)                                                                                               |                                                                                                    | x                                                                                                    |
| 😯 Add Files 🔤 Remove Selecte                                                                                        | d Files 🚔 Enable Enhanced Uploader (BETA)                                                                                                    | Number of files: 2 Total upload size: 149 bytes                                                      |
|                                                                                                    |                                                                                                    |                                                                                                    |
|                                                                                                    |                                                                                                    | Set Details > Start Upload Cancel                                                                    |

5. When your files have finished uploading, they appear as follows.

| Upload Create Folder Act<br>Buckets / example.com | tions ¥                               |                              | None                                 | Properties | Transfers             | ୯            | 0 |
|---------------------------------------------------|---------------------------------------|------------------------------|--------------------------------------|------------|-----------------------|--------------|---|
| Name  error.html  index.html                      | Storage Class<br>Standard<br>Standard | Size<br>79 bytes<br>70 bytes | Transfers<br>Done<br>Upload: Upload: | Autom      | atically clear finish | ed transfers | × |

6. (Optional) Upload any other files for your website.

If your website files have a folder hierarchy on your local computer, such as storing image files in an images subfolder, you need to recreate that hierarchy in your buckets. To do so, simply create folders inside the root domain bucket that match your folder hierarchy. For example, consider the case where you have a file /images/check.gif referenced in index.html as follows.

To create this folder, open your root domain bucket, choose **Create Folder**, create the images folder, and then upload check.gif to the new images folder.

| Upload Create Folder Actions ¥<br>Buckets / example.com | None F        | Properties Tra | ansfers C O                      |
|---------------------------------------------------------|---------------|----------------|----------------------------------|
| Name                                                    | Storage Class | Size           | Last Modified                    |
| error.html                                              | Standard      | 79 bytes       | Fri Feb 08 11:11:17 GMT-800 2013 |
| images                                                  |               |                |                                  |
| index.html                                              | Standard      | 100 bytes      | Fri Feb 08 11:12:54 GMT-800 2013 |
|                                                         |               |                |                                  |
|                                                         |               |                |                                  |

### Configure Your Bucket as a Website

After you configure your bucket as a website, Amazon S3 can serve the files in the bucket as if they were hosted on a web server.

#### To configure your root domain bucket as a website

If you already have the Amazon S3 console open, skip step 1.

- 1. Open the Amazon S3 console at https://console.aws.amazon.com/s3/.
- 2. In the **Buckets** pane, choose your root domain bucket, choose **Properties**, and then choose **Static Website Hosting**.
- 3. Make a note of the value of **Endpoint**, for example *example.com*.s3-website-us-east-1.amazonaws.com. You'll need this value if you decide to set up a CDN.
- 4. Complete the Static Website Hosting pane as follows:
  - a. Choose Enable website hosting.
  - b. For Index Document, type index.html.
  - c. For Error Document, type error.html.
  - d. Choose Save.

| Cre      | Actions Y                                                                                                    |                                                                                   | None                                                                                                    | e I                                                                                                   | Properties                                          | Transfer                                     |
|----------|----------------------------------------------------------------------------------------------------|-----------------------------------------------------------------------------------|----------------------------------------------------------------------------------------------------|----------------------------------------------------------------------------------------------------|-----------------------------------------------------|----------------------------------------------|
| Buc      | Name                                                                                                    |                                                                                   |                                                                                                    |                                                                                                    |                                                     |                                              |
| ā        | example.com                                                                                                    | exam                                                                              | ple.com                                                                                                    | ٦                                                                                                    |                                                     |                                              |
| <u>ā</u> | logs.example.com                                                                                                    |                                                                                   | Bucket:<br>Region:                                                                                              | example.<br>US Standa                                                                                 | com<br>ard                                          |                                              |
| *        | www.example.com                                                                                                    | Creati                                                                            | on Date:<br>Owner:                                                                                              | Tue Feb 0<br>Me                                                                                       | 5 13:11:07 GM                                       | T-800 2013                                   |
|          |                                                                                                    | Pe                                                                                | rmissio                                                                                                    | ns                                                                                                    |                                                     |                                              |
|          |                                                                                                    | - Sta                                                                             | atic Wel                                                                                                    | bsite H                                                                                               | losting                                             |                                              |
|          |                                                                                                    | You ca<br>you er<br>conter<br>endpo                                               | an host yo<br>nable you<br>nt is acces<br>int for yo                                                            | our station<br>r bucket<br>ssible to<br>ur bucket                                                     | c website en<br>t for static w<br>web browse<br>et. | tirely on Ar<br>ebsite host<br>ers via the r |
|          |                                                                                                    | Endpo                                                                             | oint: exar                                                                                                    | mple.cor                                                                                              | m.s3-website                                        | e-us-east-1                                  |
|          | Each bucket serv<br>"www.example.co"<br>"example.com" of<br>contents in your<br>another host nan<br>"www.example.co<br>Amazon S3 statio | rves a w<br>.com"). I<br>or "www<br>r bucket<br>ame (e.g<br>.com"). S<br>tic webs | vebsite name<br>Requests for<br>w.example.c<br>t. You can al<br>g. redirect "e<br>See our walk<br>ite with your | espace (e.g<br>r your host<br>om") can b<br>so redirect<br>example.com<br>kthrough for<br>r host name |                                                     |                                              |
|          |                                                                                                    | 0 D                                                                               | o not en                                                                                                    | able we                                                                                               | ebsite hosti                                        | ng                                           |
|          |                                                                                                    | • EI                                                                              | nable we                                                                                                    | bsite h                                                                                               | osting                                              |                                              |
|          |                                                                                                    |                                                                                   | Index                                                                                                    | Docume                                                                                                | ent: index.h                                        | tml                                          |
|          |                                                                                                    |                                                                                   | Error                                                                                                    | Docume                                                                                                | ent: error.ht                                       | tml                                          |
|          |                                                                                                    | ▶ Edi                                                                             | t Redirec                                                                                                    | tion Rul                                                                                              | les: You can<br>automat<br>requests                 | set custom<br>ically redire<br>for specifi   |
|          |                                                                                                    | 0 R                                                                               | edirect a                                                                                                    | ill reque                                                                                             | ests to ano                                         | ther host                                    |
|          | 21                                                                                                    |                                                                                   |                                                                                                    |                                                                                                    |                                                     |                                              |

## Set Up a Redirect

Before you can associate your domain name with your website, you must redirect traffic from the www subdomain bucket to the root domain bucket. Then, Amazon S3 forwards any requests that are sent to the www subdomain bucket to the root domain bucket instead. By redirecting traffic in this way, you can maintain a single version of your website files in Amazon S3 while still supporting both the root and www subdomain versions of your website's address.

#### To redirect traffic from your www subdomain bucket to your root domain bucket

If you already have the Amazon S3 console open, skip step 1.

- 1. Open the Amazon S3 console at https://console.aws.amazon.com/s3/.
- 2. Choose the subdomain bucket you created, www.*example.com*, choose **Properties**, and then choose **Static Website Hosting**.
- 3. Complete the **Static Website Hosting** pane as follows:
  - a. Choose Redirect all requests to another host name.
  - b. For **Redirect all requests to**, copy and paste the endpoint value of your root domain that was assigned by AWS, for example: *example.com*.s3-website-us-east-1.amazonaws.com
  - c. Choose Save.

## **Test Your Website**

You can verify that your static website is live on the Internet by using a web browser to navigate to the default URL assigned by Amazon Web Services.

#### To test your website

1. Choose your root domain bucket, choose **Properties**, and then choose **Static Website Hosting**.

The default URL assigned by AWS is the **Endpoint**. In the following image, this default URL is example.com.s3-website-us-east-1.amazonaws.com.

| Create Bucket Actions ¥ | Nor                                                                    | ie                                                                                  | Properties                                                          | Transfer                                     |  |  |
|-------------------------|------------------------------------------------------------------------|-------------------------------------------------------------------------------------|---------------------------------------------------------------------|----------------------------------------------|--|--|
| Buckets                 |                                                                        |                                                                                     |                                                                     |                                              |  |  |
| Name                    | example.co                                                             | m                                                                                   |                                                                     |                                              |  |  |
| C example.com           |                                                                        |                                                                                     |                                                                     |                                              |  |  |
| G logs.example.com      | Bucket:                                                                | Bucket: example.com                                                                 |                                                                     |                                              |  |  |
| K www.example.com       | Region:<br>Creation Date:<br>Owner:                                    | Region: US Standard<br>Creation Date: Tue Feb 05 13:11:07 GMT-800 2013<br>Owner: Me |                                                                     |                                              |  |  |
|                         | Permission                                                             | ons                                                                                 |                                                                     |                                              |  |  |
|                         | - Static We                                                            | - Static Website Hosting                                                            |                                                                     |                                              |  |  |
|                         | You can host y<br>you enable you<br>content is acco<br>endpoint for yo | our s<br>our buo<br>essiblo<br>our bo                                               | static website en<br>cket for static w<br>e to web browse<br>ucket. | tirely on Ar<br>ebsite host<br>ers via the A |  |  |
|                         | Endpoint: exa                                                          | ample                                                                               | .com.s3-website                                                     | e-us-east-1                                  |  |  |

2. Choose the endpoint. If your website is correctly deployed, you'll see its home page.

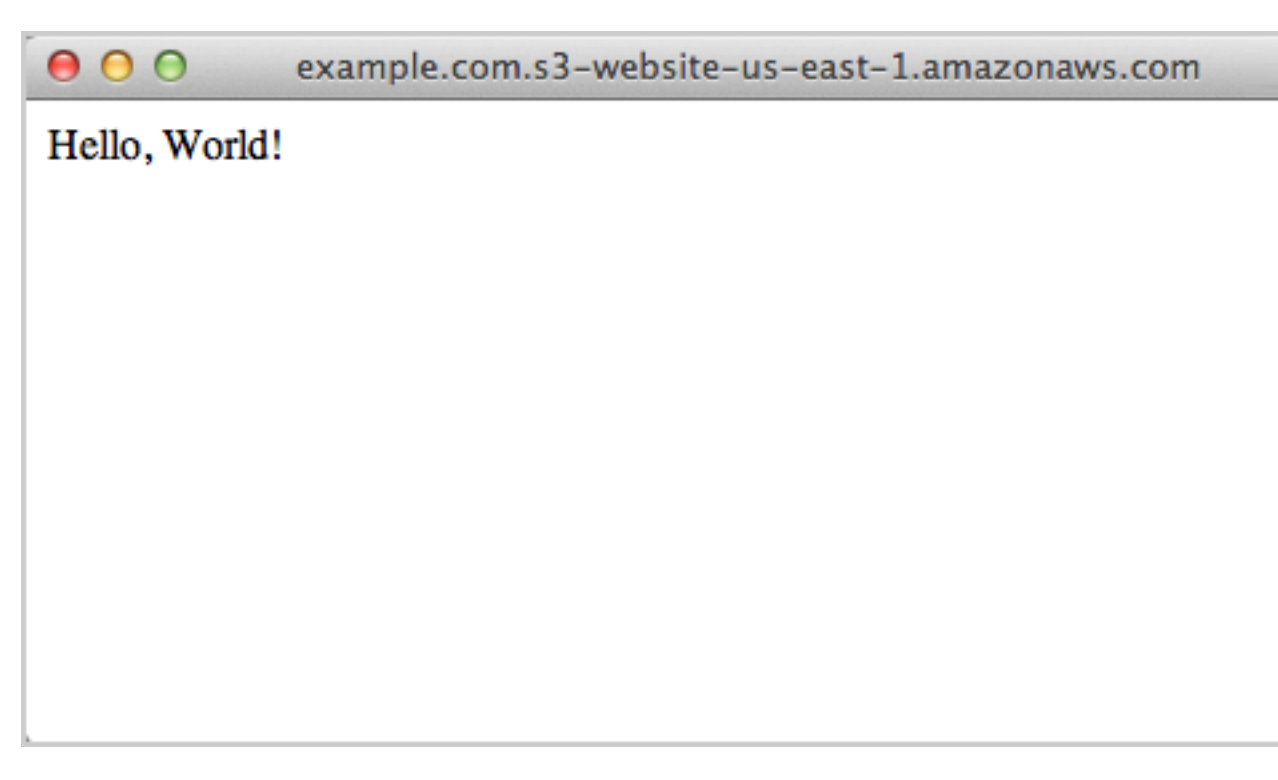

- 3. (Optional) To verify that the subdomain bucket is properly redirecting visitors, try to access http://www.example.com.s3-website-us-east-1.amazonaws.com. If your website is correctly deployed, you are redirected to http://example.com.s3-website-useast-1.amazonaws.com.
- 4. (Optional) To verify that the error page is working, try to access a page on your new website that doesn't exist, such as http://example.com.s3-website-us-east-1.amazonaws.com/ bogus.html. If your website is correctly deployed, you are redirected to your custom error page.

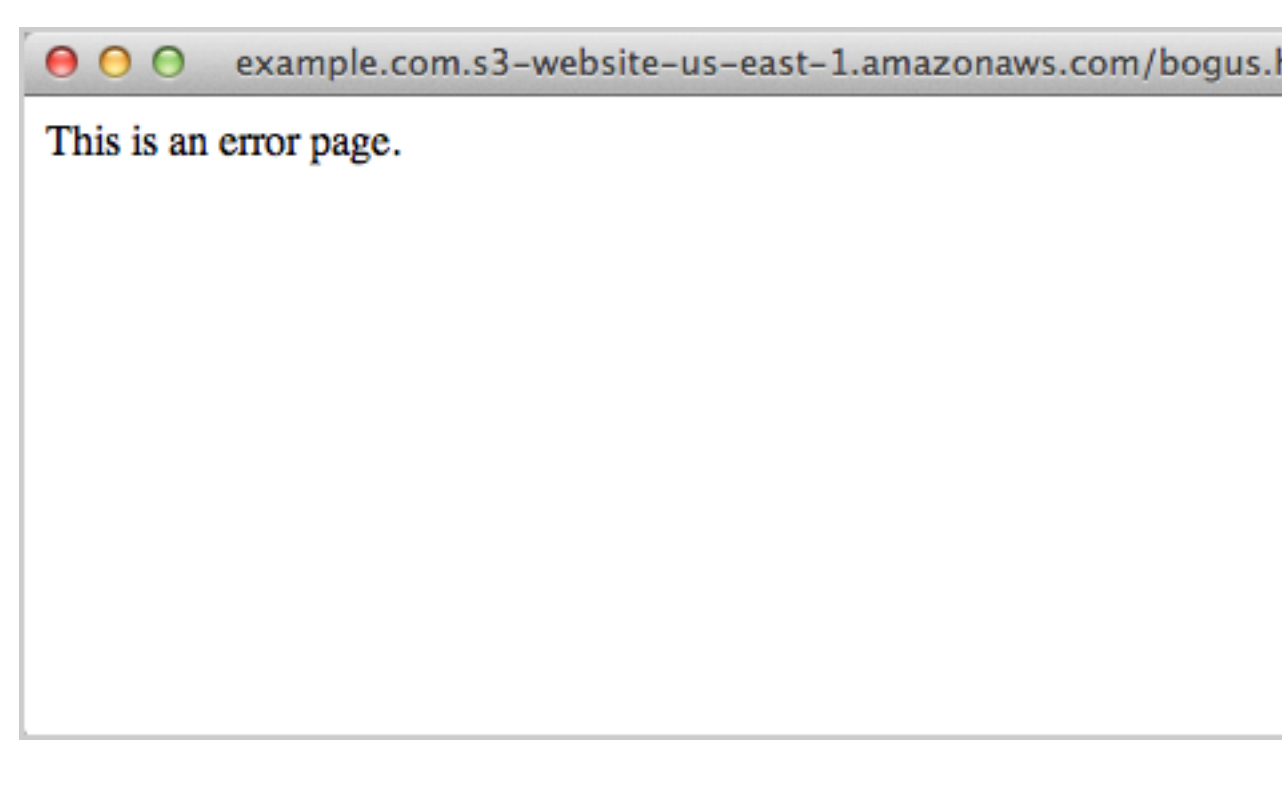

Anyone who has the endpoint URLs for your Amazon S3 buckets can view the contents of your static website in a web browser. If you don't have a registered domain name or you don't plan to associate your website with a domain, we recommend cleaning up the resources so you no longer accrue charges. For more information on how to do so, see Clean Up (p. 35).

Otherwise. perform the following additional tasks to associate your website with your domain name, and then clean up resources:

- 1. Register Your Domain Name (p. 25)
- 2. Associate a Domain Name with Your Website (p. 26)
- 3. Speed Up Your Website (p. 30)
- 4. Clean Up (p. 35)

## Step 4 (Optional): Register Your Domain Name

If you plan to associate a domain name with your website and you haven't already registered that domain name, now is a good time to do so.

The Internet Corporation for Assigned Names and Numbers (ICANN) manages domain names on the Internet. You register a domain name using a *domain name registrar*, an ICANN-accredited organization that manages the registry of domain names. The website for your registrar will provide detailed instructions and pricing information for registering your domain name.

Before you pay to register a domain name, check that the domain name that you used when you created your buckets in Amazon S3 (as described in Step 1: Create the Buckets for Your Website (p. 9)) is available with a domain name registrar. If the domain name is not available, you should delete the buckets in Amazon S3, find a domain name that is available, and create new buckets in Amazon S3 with the same name as your domain. We recommend this approach because Amazon S3 requires buckets with the same name as your domain for a static website, and you can't change the name of a bucket after you create it.

You can get further help with registering a domain name from the following:

- To use Amazon Route 53 to register a domain name, go to Registering Domain Names Using Amazon Route 53 in the Amazon Route 53 Developer Guide.
- For a list of accredited registrars, go to the Accredited Registrar Directory.

# Step 5 (Optional): Associate a Domain Name with Your Website

The easiest way for your customers to access your website is through a memorable domain name. In the procedures on this page, replace *example.com* with your domain name. If you haven't done so already, register your domain name (p. 25).

A Domain Name System (DNS) web service routes visitors to websites by translating domain names (such as www.example.com) into the numeric IP addresses (such as 192.0.2.1) that computers use to connect to each other.

You can use your DNS service, such as your domain registrar, to create a CNAME record to route queries to your static website. For more information, see the documentation for your DNS service.

Alternatively, you can use Amazon Route 53 as your DNS service. It is designed to be highly available, scalable, and cost effective. To associate a domain name with your website using Amazon Route 53, complete the following tasks.

#### Tasks

- Create a Hosted Zone for Your Domain (p. 26)
- Create Record Sets for Your Domain and Subdomain (p. 27)
- (Optional) Set Up a DNS Provider (p. 27)

### Create a Hosted Zone for Your Domain

A *hosted zone* is a container for the information about how you want to route traffic on the Internet for a domain (such as example.com) and its subdomains (such as www.example.com).

#### To create a hosted zone

- 1. Open the Amazon Route 53 console at https://console.aws.amazon.com/route53/.
- 2. If you are new to Amazon Route 53, you see a welcome page; choose **Get Started Now** for **DNS Management**. Otherwise, choose **Hosted Zones** in the navigation pane.
- 3. Choose Create Hosted Zone.
- 4. For **Domain Name**, type your domain name.
- 5. Choose Create.

# Create Record Sets for Your Domain and Subdomain

Create an alias resource record set that routes queries for your domain name to the Amazon S3 domain name for your bucket.

#### To configure the alias record set for your root domain

- 1. On the Hosted Zones page, choose the hosted zone that you created for your domain.
- 2. Choose Go to Record Sets.
- 3. Choose Create Record Set.
- 4. For **Create Record Set**, do the following:
  - a. Leave the default name, which is the root domain.
  - b. For **Type**, choose **A IPv4 address**.
  - c. For **Alias**, choose **Yes**. An alias enables Amazon Route 53 to associate your domain name with the Amazon S3 bucket that you configured as a website endpoint.
  - d. Choose Alias Target. Choose your root domain website endpoint from the list (for example, example.com). Do not select the www.subdomain endpoint (for example, www.example.com).
  - e. For Routing Policy, choose Simple.
  - f. Leave Evaluate Target Health set to No.
  - g. Choose Create.

Next, you create an *alias resource record set*, which routes queries for your www subdomain name to the Amazon S3 domain name for your bucket.

#### To configure the alias resource record set for your www subdomain

- 1. On the Hosted Zones page, select the hosted zone that you created for your domain.
- 2. Choose Go to Record Sets.
- 3. Choose Create Record Set.
- 4. For Create Record Set, do the following:
  - a. For **Name**, type www. The root domain is already specified for you, and the connecting period (.) appears when you start typing.
  - b. For Type, choose A IPv4 address.
  - c. For Alias, choose Yes.
  - d. Choose Alias Target. Select your www subdomain website endpoint from the list (for example, www.example.com). Do not select the root domain endpoint (for example, example.com).
  - e. For Routing Policy, choose Simple.
  - f. Leave Evaluate Target Health set to No.
  - g. Choose Create.

## (Optional) Set Up a DNS Provider

If you registered a new domain name and have used that name while doing this tutorial, you're ready to set up Amazon Route 53 as your DNS provider.

Alternatively, if you're reusing a domain name that was previously associated with another website, you might need to transfer other DNS records from your current DNS provider to Amazon Route 53 in order to ensure the continued availability of the services hosted under the domain name. To determine which DNS records you must replicate in Amazon Route 53, check the DNS record settings configured for the domain in your current DNS provider. Two records that you should not transfer to Amazon Route 53 are the Start of Authority (SOA) and Name Server (NS) records. These records were set by Amazon Route 53 when the name servers were allocated, and they should not be changed.

First, log into the domain name registrar that you used to register your domain name. Use the web interface provided by the registrar to set the name servers for your domain to the name server values displayed under **Name Servers** in the details for the hosted zone. How you do this depends on the registrar that you used.

Then, wait 2 to 48 hours for the Internet DNS resolver network to propagate name server changes. To see if the name server change has gone through, use a command line utility such as dig (for Mac OS X, Unix, or Linux) or nslookup (for Windows). The following example shows how use dig to see which name servers are associated with your domain.

```
dig example.com
```

When the output shows AUTHORITY SECTION values that are the AWS name servers that you allocated using Amazon Route 53, as in the following example, the DNS changes have propagated through the DNS resolver network.

```
;; AUTHORITY SECTION:
example.com. 118928 IN NS ns-806.awsdns-36.net.
example.com. 118928 IN NS ns-1456.awsdns-54.org.
example.com. 118928 IN NS ns-1713.awsdns-22.co.uk.
example.com. 118928 IN NS ns-105.awsdns-13.com.
```

After your DNS changes have propagated, you can view your website using your custom domain name.

0 0

example.com

Hello, World!

If you open your www subdomain (such as www.example.com) in your web browser, the browser is redirected to your domain (such as example.com).

## Step 6 (Optional): Speed Up Your Website by Using CloudFront

You can use Amazon CloudFront to improve the performance of your website. CloudFront makes your website's files (such as HTML, images, and video) available from data centers around the world (called *edge locations*). When a visitor requests a file from your website, the request is automatically redirected to a copy of the file at the nearest edge location, which results in faster download times than if the visitor had requested the content from a data center farther away. CloudFront caches content at edge locations for a period of time that you specify. When a visitor requests content that has been cached for longer than the expiration date, CloudFront checks the origin server to see if a newer version of the content is available. If a newer version is available, CloudFront copies the new version to the edge location. In this manner, changes that you make to the original content are replicated to edge locations as visitors request the content.

To speed up your website, use CloudFront to complete the following tasks.

Tasks

- Create a CloudFront Distribution (p. 30)
- Update the Record Sets for Your Domain and Subdomain (p. 32)
- (Optional) Check the Log Files (p. 33)

## Create a CloudFront Distribution

First, you'll create a CloudFront distribution, which makes your website available from data centers around the world.

#### To create a distribution with an Amazon S3 origin

- 1. Open the CloudFront console at https://console.aws.amazon.com/cloudfront/.
- 2. Choose Create Distribution.

- 3. On the Select a delivery method for your content page, for Web, choose Get Started.
- 4. On the **Create Distribution** page, for **Origin Settings**, type the Amazon S3 static website hosting endpoint for your bucket in the **Origin Domain Name** box, for example: example.com.s3-website-us-east-1.amazonaws.com.

#### Important

Do not select the name of your bucket from the list, such as example.com.s3.amazonaws.com.

The Origin ID value is filled in for you.

- 5. Leave the values under **Default Cache Behavior Settings** at their default settings. For more information about these configuration options, go to Values that You Specify When You Create or Update a Web Distribution in the *Amazon CloudFront Developer Guide*.
- 6. For **Distribution Settings**, do the following:
  - a. Leave Price Class set to Use All Edge Locations (Best Performance).
  - b. Set Alternate Domain Names (CNAMEs) to the root domain and www subdomain; in this tutorial, these are example.com and www.example.com. These values must be set in order to create aliases for the A records that connect the specified domain names to the CloudFront distribution.
  - c. Set **Default Root Object** to index.html. This page is the default page that the CloudFront distribution returns if the URL used to access the distribution doesn't contain a file name. This value should match the index document value that you set in Step 3: Deploy Your Website (p. 18).
  - d. Set Logging to On.
  - e. For **Bucket for Logs**, choose the logging bucket that you created (logs.*example.com*).
  - f. To store the logs generated by traffic to the CloudFront distribution in a folder named cdn in the log bucket, type cdn/ forLog Prefix.
  - g. Leave the other settings at their default values.
- 7. Choose **Create Distribution**.

It can take up to 15 minutes to deploy the distribution. To view the current status of the distribution, find it in the console and check the **Status** column. A status of InProgress indicates that the distribution is not yet fully deployed.

When your distribution is deployed, you are ready to reference your content with your new CloudFront domain name. Make a note of the value of **Domain Name** in the CloudFront console. You'll need this value in the next step. In this example, the value is dj4p1rv6mvubz.cloudfront.net.

To verify that your CloudFront distribution is working, type the domain name of the distribution in a web browser. If it is working, you will see your website display.

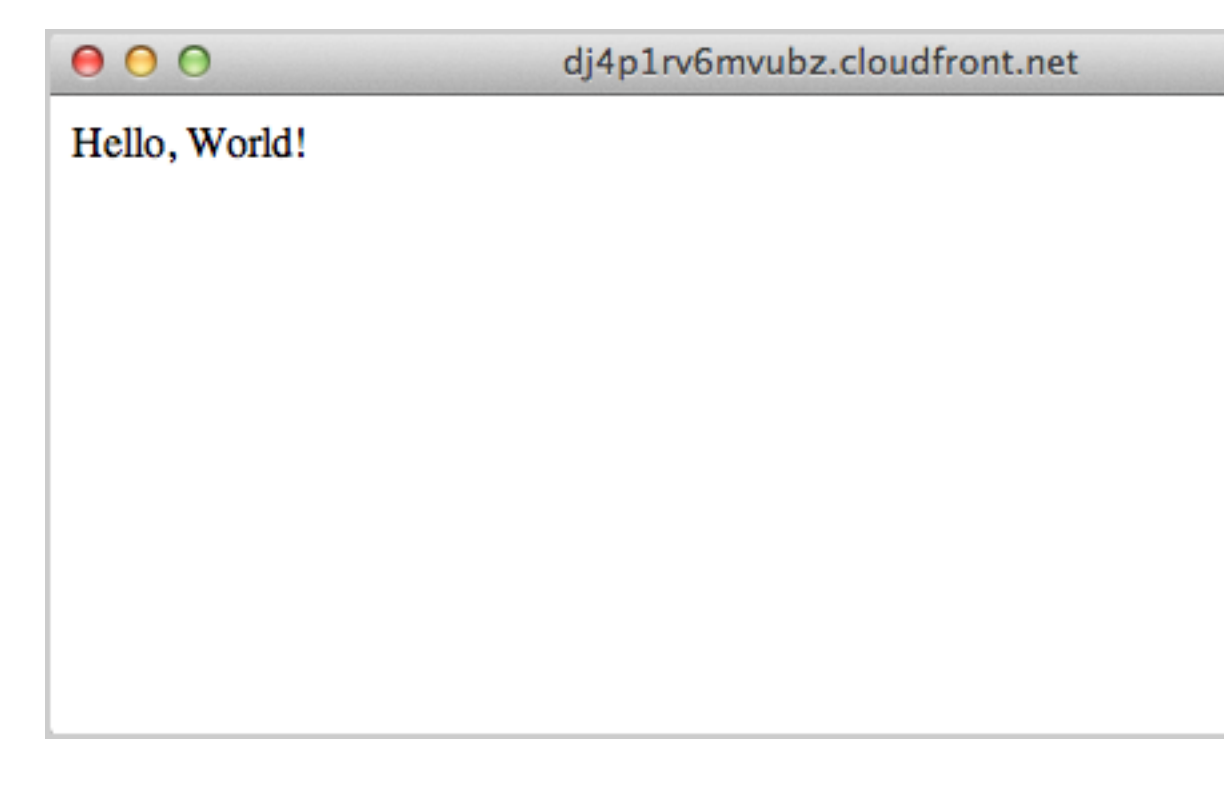

# Update the Record Sets for Your Domain and Subdomain

Now that you have successfully created a CloudFront distribution, the next step is to update the A records in Amazon Route 53 to point to the new CloudFront distribution.

#### To update A records to point to a CloudFront distribution

- 1. Open the Amazon Route 53 console at https://console.aws.amazon.com/route53/.
- 2. On the **Hosted Zones** page, choose the hosted zone that you created for your domain.
- 3. Choose Go to Record Sets.
- 4. Choose the A record that you created for the www subdomain.
- 5. For Alias Target, choose the CloudFront distribution.
- 6. Choose Save Record Set.
- 7. Repeat this procedure to redirect the A record for the root domain to the CloudFront distribution.

The update to the record sets takes effect within 2 to 48 hours. To see if the new A records have taken effect, open a web browser and go to http://www.example.com. If the browser no longer redirects you to http://example.com, the new A records are in place.

This change in behavior occurs because traffic routed by the *old* A record to the www subdomain S3 bucket is redirected by the settings in Amazon S3 to the root domain. When the new A record has taken effect, traffic routed by the new A record to the CloudFront distribution is not redirected to the root domain.

#### Tip

Browsers can cache redirect settings. If you think the new A record settings should have taken effect but your browser still redirects <a href="http://www.example.com">http://www.example.com</a> to <a href="http://www.example.com">http://www.example.com</a> to <a href="http://www.e

try clearing your browser history and cache, closing and reopening your browser application, or using a different web browser.

When the new A records are in effect, any visitors who reference the site by using http://example.com or http://www.example.com are redirected to the nearest CloudFront edge location, where they benefit from faster download times.

If you created your site as a learning exercise only, you can delete the resources that you allocated so that you no longer accrue charges. To do so, continue on to Step 7: Clean Up Your Resources (p. 35). After you delete your AWS resources, your website is longer available.

## (Optional) Check the Log Files

The access logs tell you how many people are visiting the website, and they contain valuable business data that you can analyze with other services, such as Amazon EMR (Amazon EMR).

When you check the log files in your bucket, you should see older Amazon S3 log files in the folder root. All new log files should be CloudFront logs written in the folder cdn. Amazon S3 website access logs are written to your log bucket every two hours. CloudFront logs are written to your log bucket within 24 hours of the corresponding requests, so you might have to wait for them to show up.

#### To view the log files of your website

- 1. Open the Amazon S3 console at https://console.aws.amazon.com/s3/.
- 2. Choose the logging bucket for your website.
- 3. To view the log files stored within the cdn or root folder, choose cdn or root.

| Upload Create Folder Actions Y |  |  |  |
|--------------------------------|--|--|--|
| Buckets / logs.example.com     |  |  |  |
| Name                           |  |  |  |
| Con Con                        |  |  |  |
| 📄 💼 root                       |  |  |  |
|                                |  |  |  |
|                                |  |  |  |
|                                |  |  |  |
|                                |  |  |  |
|                                |  |  |  |
|                                |  |  |  |
|                                |  |  |  |
|                                |  |  |  |

4. Open your log file or files. Log files are either text files written by Amazon S3, which you can open in the browser, or gzip files written by CloudFront, which you can download and then open.

| Upload Create Folder Actions Y       |  |  |
|--------------------------------------|--|--|
| Buckets / logs.example.com / root    |  |  |
| Name                                 |  |  |
| 2013-02-12-00-51-54-C151CA289CC8121D |  |  |
| 2013-02-12-01-20-33-06F1A2FFB92B294F |  |  |
| 2013-02-12-01-28-36-D6B62A8434030C86 |  |  |
| 2013-02-12-01-31-05-A50C6E46630154FA |  |  |
| 2013-02-12-01-41-37-E65C7D4060D410FF |  |  |
| 2013-02-12-02-21-17-90F84A59D1A79E09 |  |  |
| 2013-02-12-02-36-54-5E46CCCC920885E9 |  |  |
| 2013-02-12-02-42-39-847C4445C2C2F95C |  |  |
| 2013-02-12-03-30-06-F9E29AD36DF314B6 |  |  |
|                                      |  |  |

## Step 7: Clean Up Your Resources

If you created your static website as a learning exercise only, be sure to delete the AWS resources that you allocated so that you no longer accrue charges. After you delete your AWS resources, your website is no longer available.

#### Tasks

- Delete the Amazon Route 53 Hosted Zone (p. 35)
- Delete the CloudFront Distribution (p. 36)
- Delete the Amazon S3 Bucket (p. 36)

### Delete the Amazon Route 53 Hosted Zone

Before you delete the hosted zone, you must delete the record sets that you created. You don't need to delete the NS and SOA records; these are automatically deleted when you delete the hosted zone.

#### To delete the record sets

- 1. Open the Amazon Route 53 console at https://console.aws.amazon.com/route53/.
- 2. In the list of domain names, select the check box that corresponds to your domain name, and then choose **Go to Record Sets**.
- 3. In the list of record sets, select the check boxes that correspond to the A records that you created. The type of each record set is listed in the **Type** column.
- 4. Choose Delete Record Set.
- 5. When prompted for confirmation, choose Confirm.

#### To delete an Amazon Route 53 hosted zone

- 1. Continuing from the previous procedure, choose **Back to Hosted Zones**.
- 2. Select the check box that corresponds to your domain name, and then choose **Delete Hosted Zone**.
- 3. When prompted for confirmation, choose **Confirm**.

## Delete the CloudFront Distribution

Before you delete a CloudFront distribution, you must disable it. A disabled distribution is no longer functional and does not accrue charges. You can enable a disabled distribution at any time. After you delete a disabled distribution, it is no longer available.

#### To disable the CloudFront distribution

- 1. Open the CloudFront console at https://console.aws.amazon.com/cloudfront/.
- 2. Open the context (right-click) menu for the distribution that you want to disable, and then choose **Disable**.
- 3. When prompted for confirmation, choose Yes, Disable.

#### To delete a CloudFront distribution

- 1. Continuing from the previous procedure, open the context (right-click) menu for a disabled distribution, and then choose **Delete**.
- 2. When prompted for confirmation, choose **Yes, Delete**.

## Delete the Amazon S3 Bucket

Before you delete your Amazon S3 bucket, you should ensure that logging is disabled for the bucket, Otherwise, AWS continues to write logs to your bucket as you delete it.

#### To disable logging for a bucket

- 1. Open the Amazon S3 console at https://console.aws.amazon.com/s3/.
- 2. Select your bucket, and then choose **Properties**.
- 3. In the **Properties** pane, choose **Logging**.
- 4. Clear the **Enabled** check box.
- 5. Choose Save.

#### To delete a bucket

- 1. Open the Amazon S3 console at https://console.aws.amazon.com/s3/.
- 2. Open the context (right-click) menu for the bucket, and choose Delete Bucket.
- 3. When prompted for confirmation, type the name of the bucket in the box, and then choose **Delete**.

## **Related Resources**

The following table lists some of the AWS resources that you'll find useful as you work with AWS.

| Resource                | Description                                                                                                    |  |
|-------------------------|----------------------------------------------------------------------------------------------------|--|
| AWS Products & Services | Information about the products and services that AWS offers.                                                                                                    |  |
| AWS Documentation       | Official documentation for each AWS product, including service introductions, service features, and API reference.                                                                                                    |  |
| AWS Discussion Forums   | Community-based forums for discussing technical questions about Amazon Web Services.                                                                                                    |  |
| Contact Us              | A central contact point for account questions such as billing, events, and abuse. For technical questions, use the forums.                                                                                                    |  |
| AWS Support Center      | The hub for creating and managing your AWS Support cases. Also includes links to other helpful resources, such as forums, technical FAQs, service health status, and AWS Trusted Advisor.                                                                                                    |  |
| AWS Support             | The home page for AWS Support, a one-on-one, fast-<br>response support channel to help you build and run<br>applications in the cloud.                                                                                                    |  |
| AWS Architecture Center | Provides the necessary guidance and best practices to<br>build highly scalable and reliable applications in the AWS<br>cloud. These resources help you understand the AWS<br>platform, its services and features. They also provide<br>architectural guidance for design and implementation of<br>systems that run on the AWS infrastructure. |  |
| AWS Security Center     | Provides information about security features and resources.                                                                                                    |  |
| AWS Economics Center    | Provides access to information, tools, and resources<br>to compare the costs of Amazon Web Services with IT<br>infrastructure alternatives.                                                                                                    |  |

| Resource                  | Description                                                                                                    |
|---------------------------|----------------------------------------------------------------------------------------------------|
| AWS Technical Whitepapers | Provides technical whitepapers that cover topics such as<br>architecture, security, and economics. These whitepapers<br>have been written by the Amazon team, customers, and<br>solution providers. |
| AWS Blogs                 | Provides blog posts that cover new services and updates to existing services.                                                                                                    |
| AWS Podcast               | Provides podcasts that cover new services, existing services, and tips.                                                                                                    |